## Promo Code einlösen in der App mit bestehendem Kundenkonto

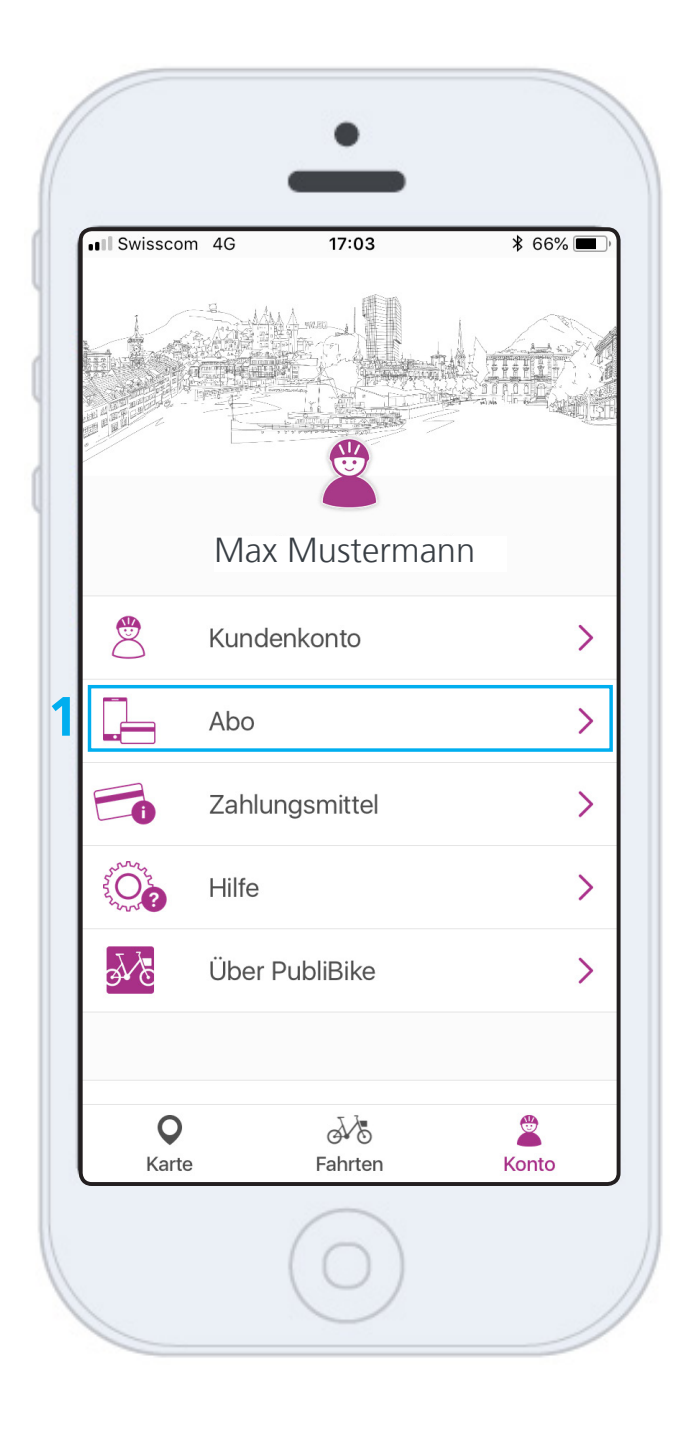

1 Klicken Sie im Kundenkonto auf Abo.

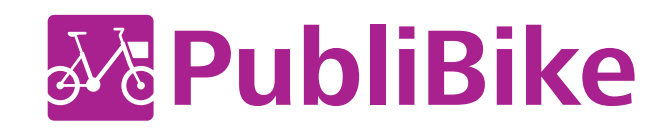

|                                                          |                                                            | , , , , , , , , , , , , , , , , , , , , |
|----------------------------------------------------------|------------------------------------------------------------|-----------------------------------------|
| <b>C</b> Zurück                                          | Abo 2                                                      | Bearbeiten                              |
| C                                                        | QuickBike                                                  |                                         |
| Upgraden Sie II                                          | hr Abo und spa                                             | ren Sie bis zu                          |
| 60                                                       | % für eine Fahr                                            | t                                       |
|                                                          |                                                            |                                         |
|                                                          | Upgrade                                                    |                                         |
|                                                          |                                                            |                                         |
|                                                          |                                                            |                                         |
|                                                          |                                                            |                                         |
| ohne Jah                                                 | resgebühr                                                  |                                         |
| ohne Jah                                                 | resgebühr                                                  |                                         |
| ohne Jah<br>Velo                                         | resgebühr                                                  | CHF                                     |
| ohne Jah<br>Velo<br>Erste 30 n                           | nresgebühr<br>nin pro Fahrt                                | CHF<br>3                                |
| ohne Jah<br>Velo<br>Erste 30 n<br>Jede zusä              | nresgebühr<br>nin pro Fahrt<br>tzliche Minute              | CHF<br>3<br>0.05                        |
| ohne Jah<br>Velo<br>Erste 30 n<br>Jede zusä<br>Maximal 2 | nresgebühr<br>nin pro Fahrt<br>tzliche Minute<br>4 Stunden | CHF<br>3<br>0.05<br>20                  |
| ohne Jah<br>Velo<br>Erste 30 n<br>Jede zusä<br>Maximal 2 | nresgebühr<br>nin pro Fahrt<br>tzliche Minute<br>4 Stunden | CHF<br>3<br>0.05<br>20                  |

2 Klicken Sie auf Bearbeiten, um den Promo Code einzugeben.

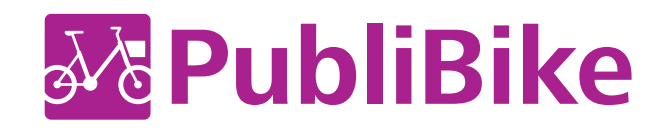

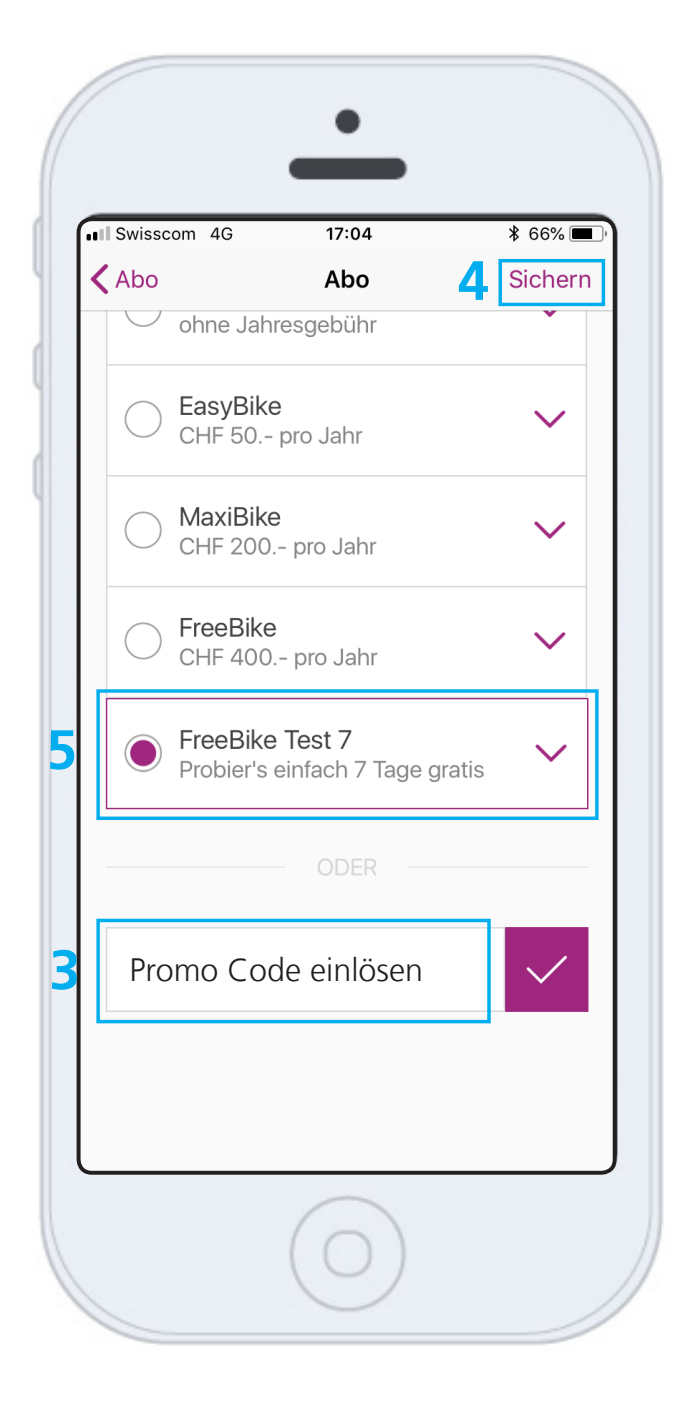

Je nach Smartphone muss etwas heruntergescrollt werden, bis das Feld

3 Promo Code einlösen erscheint. Dort können Sie im Textfeld den Code eingeben. Danach klicken Sie auf Ok, damit der Code geprüft werden kann. Damit der Tarif angewendet wird, klicken Sie
4 auf Sichern. Sie sehen nun
5 den erhaltenen Tarif.

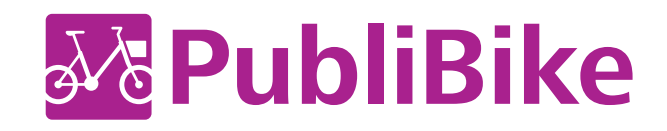

|                                                        |                                               | • / / 94/0                            |
|--------------------------------------------------------|-----------------------------------------------|---------------------------------------|
| <b>C</b> Zurück                                        | Abo                                           | Bearbeiten                            |
| Fre                                                    | eRike Te                                      | st 7                                  |
| Ihr Abo kann                                           | nicht erneue                                  | rt werden. Am                         |
| 18.10.201                                              | 8 17:50 wech                                  | nselt es zu                           |
|                                                        | QUICKDIKE.                                    |                                       |
|                                                        |                                               |                                       |
| Probier's                                              | einfach 7 T                                   | age gratis                            |
|                                                        |                                               |                                       |
|                                                        |                                               |                                       |
| Velo                                                   |                                               | CHF                                   |
| Velo<br>Erste 30 r                                     | nin pro Fahrt                                 | CHF<br>Gratis                         |
| Velo<br>Erste 30 r<br>Jede zusä                        | nin pro Fahrt<br>itzliche Minut               | CHF<br>Gratis<br>te 0.05              |
| Velo<br>Erste 30 r<br>Jede zusä<br>Maximal 2           | nin pro Fahrt<br>itzliche Minut<br>24 Stunden | CHF<br>Gratis<br>te 0.05<br>20        |
| Velo<br>Erste 30 r<br>Jede zusä<br>Maximal 2           | nin pro Fahrt<br>itzliche Minut<br>24 Stunden | CHF<br>Gratis<br>te 0.05<br>20        |
| Velo<br>Erste 30 r<br>Jede zusä<br>Maximal 2<br>E-Bike | nin pro Fahrt<br>atzliche Minut<br>24 Stunden | CHF<br>Gratis<br>te 0.05<br>20<br>CHF |

Sie sehen bis wann genau 6 das Abo gültig ist.

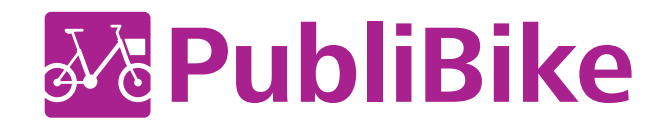